## How to Configure NIC/GOV email in Mozilla Thunderbird mail client?

In this guide we will see how to link government NIC / GOV email accounts to Mozilla Thunderbird mail client via IMAP protocol.

## What is Thunderbird?

Thunderbird is a free, open-source, cross-platform application for managing email. It runs on all operating systems such as Windows, MAC, Linux. This is an email application that works just like using emails in a web browser. It includes more features and is easier to use. We can manage more than one email in this mail client.

## What is IMAP?

IMAP (Internet Message Access Protocol) is a standard email protocol for storing email messages on an email server. It allows the user to view and manipulate the user's email messages as if they were stored on the user's computer. IMAP allows you to access your email from anywhere, from any device. IMAP allows you to access your email wherever you are, from any device. When you read an email message using IMAP, you aren't actually downloading or storing it on your computer; instead, you're reading it from the email service. As a result, you can check your email from different devices, anywhere in the world: your phone, a computer, a friend's computer.

But POP3 (Post Office Protocol) protocol downloads email from the server to your computer when you access your email from a computer and erases that email on the server (you can use the Leave a copy of messages on the server feature). Then you will not be able to access that email from the other device. So it is best to link email to mail clients, often via IMAP protocol.

Now let us see the guidelines for that.

1) Please download the Thunderbird using the following link <u>https://www.thunderbird.net/en-US/</u>

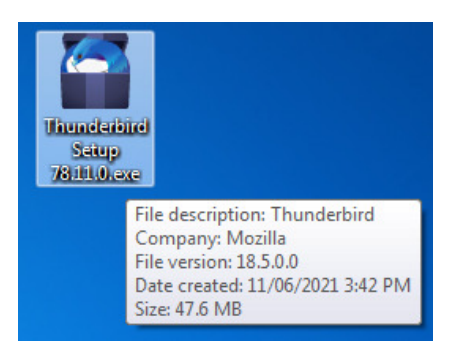

2) Double click on the installation file and follow the instructions as below.

| 👸 Mozilla Thunderbird Setup                                                                     |                                                                                                    | 👸 Mozilla Thunderbird Setup                                                                                                    |                                                                                                    |  |  |  |
|-------------------------------------------------------------------------------------------------|----------------------------------------------------------------------------------------------------|----------------------------------------------------------------------------------------------------|----------------------------------------------------------------------------------------------------|--|--|--|
|                                                                                                 | Welcome to the Mozilla Thunderbird<br>Setup Wizard<br>This wizard will guide you through the installation of Mozilla<br>Thunderbird.<br>It is recommended that you close all other applications<br>before starting Setup. This will make it possible to update<br>relevant system files without having to reboot your<br>computer.<br>Click Next to continue. | Setup Type Choose setup options Choose the type of setup you prefer, then click Next.  Standard Thunderbird will be installed with the most common options. Custom You may choose individual options to be installed. Recommended for experienced users. |                                                                                                    |  |  |  |
|                                                                                                 | Next > Cancel                                                                                                    |                                                                                                    | < Back Next > Cancel                                                                                                    |  |  |  |
| Mozilla Thunderbird Setup<br>Summary<br>Ready to start installing Thun                          | derbird                                                                                                    | Mozilla Thunderbird Setup                                                                                                    | Completing the Mozilla Thunderbird<br>Setup Wizard                                                                                 |  |  |  |
| Thunderbird will be installed to<br>C: \Program Files\Mozilla Thu<br>I Use Thunderbird as my de | o the following location:<br>nderbird<br>fault mail application                                                                                                    |                                                                                                    | Mozilla Thunderbird has been installed on your computer.<br>Click Finish to close this wizard.<br>V Launch Mozilla Thunderbird now |  |  |  |
| Click Install to continue.                                                                      | < Back Install Cancel                                                                                                    |                                                                                                    | < Back Finish Cancel                                                                                                    |  |  |  |

Now we have installed Thunderbird in our system.

**3)** The following will appear on the computer screen. Or double click on the Mozilla Thunderbird Shortcut Icon to open it.

|                                | Use your current email address                      |                    |
|--------------------------------|-----------------------------------------------------|--------------------|
| Your pame:                     |                                                     | 0                  |
| Email address:                 | <del>edie ko</del> @nicin                           | 0                  |
| Password:                      | ••••••                                              | ø                  |
| After enterin<br>as above, ple | g the Name, email id and<br>ase dick "Configure mar | Password<br>wally" |

If you select **Remember password** here, you do not have to enter your password every time you open Thunderbird. However, it is advisable not to opt for this.

|                 | INCOMING         |   | OUTGOING                      |     |  |  |
|-----------------|------------------|---|-------------------------------|-----|--|--|
| Protocol:       | IMAP             | ~ | SMTP                          |     |  |  |
| Server:         | imap.mail.gov.in |   | smtp.mail.gov.in              | ~   |  |  |
| Port:           | 993              | ~ | 465                           | ~   |  |  |
| SSL:            | SSL/TLS          | ~ | SSL/TLS                       | •   |  |  |
| Authentication: | Normal password  | ~ | Normal password               | ~   |  |  |
| Username:       | adio-krr@nic.in  |   | adio-krr@nic.in               |     |  |  |
|                 |                  |   | <u>A</u> dvanced con          | fig |  |  |
| C <u>a</u> ncel |                  |   | Re- <u>t</u> est <u>D</u> one |     |  |  |

4) Enter the required details as following

|                | Incoming         | Outgoing         |  |  |
|----------------|------------------|------------------|--|--|
| Protocol       | IMAP             | SMTP             |  |  |
| Server         | imap.mail.gov.in | smtp.mail.gov.in |  |  |
| Port           | 993              | 465              |  |  |
| SSL            | SSL/TLS          | SSL/TLS          |  |  |
| Authentication | Normal Password  | Normal Password  |  |  |

Click **Re-test** after entering. If all the entries are correct then the screen will appear as follows.

| The following settings were found by probing the given server |                  |   |                               |  |  |  |  |
|---------------------------------------------------------------|------------------|---|-------------------------------|--|--|--|--|
|                                                               | INCOMING         |   | OUTGOING                      |  |  |  |  |
| Protocol:                                                     | IMAP             | • | SMTP                          |  |  |  |  |
| Server:                                                       | imap.mail.gov.in |   | smtp.mail.gov.in              |  |  |  |  |
| Port:                                                         | 993              | • | 465 🗸                         |  |  |  |  |
| SSL:                                                          | SSL/TLS          | • | SSL/TLS 🗸                     |  |  |  |  |
| Authentication:                                               | Normal password  | • | Normal password 🗸 🗸           |  |  |  |  |
| Username:                                                     | adio-krr@nic.in  |   | adio-krr@nic.in               |  |  |  |  |
|                                                               |                  |   | <u>A</u> dvanced config       |  |  |  |  |
| C <u>a</u> ncel                                               |                  |   | Re- <u>t</u> est <u>D</u> one |  |  |  |  |

Please Click **Done**. Your email is now successfully linked to the Thunderbird mail client. You can use your email here just like you use email in any web browser.

| Inbox                    |         |              | -             |                |                          |                   |                     |                                       | ti 🗉 🛄          |               |
|--------------------------|---------|--------------|---------------|----------------|--------------------------|-------------------|---------------------|---------------------------------------|-----------------|---------------|
| 🖵 Get Messages 👻 🖋 Write | 🖵 Chat  | 🖲 Addre      | ss Book       | 🛇 Tag 🗸        | <b>Q</b> uick Filter     | •                 | ○ Searce            | ch < Ctrl+K>                          |                 | =             |
| ✓ ∽ State @nic.in        | 2       | Unread       | Starre        | ed 🖪 Cor       | ntact 🔊 Tags             | Attachmer         | nt                  | P Filter these messages < Ctrl+Shi    | ift+K>          |               |
| Inbox                    | 1 *     | ) •• •       | Subject       |                |                          |                   | c                   | Correspondents                        | Date            | ~ 🕫           |
| ≪µ sent                  | 1       | 6 • 0        | [Adio-all] F  | Fwd: District  | Governance Mol           | bile Challenge (D | D                   | r. R. K. Mishra (HOD-MEA Division)    | 28/05/2021      | , 12:27 PM ^  |
|                          | \$2     | 6 - 0        | [Adio-all] F  | Fwd: District  | Governance Mol           | bile Challenge (D | D                   | r. R. K. Mishra (HOD-MEA Division)    | 26/05/2021      | , 10:30 PM    |
| m Trash                  | \$      | 6 - 6        | [Adio-all] [  | District Gove  | mance Mobile C           | hallenge (DGMC    | ) D                 | r. R. K. Mishra (HOD-MEA Division)    | 25/05/2021      | , 10:00 PM    |
| 🔄 Outbox                 | \$7     | · 0          | [Adio-all] [  | DGMC Challe    | enge Peer Revi           | ew by DIOs/ADI    | Os D                | r. R. K. Mishra (HOD-MEA Division)    | 21/04/2021      | , 1:00 PM 🗏   |
|                          | \$7     | · 0          | [Adio-all] I  | Re: DGMC C     | hallenge: Underta        | aking document    | s D                 | r. R. K. Mishra (HOD-MEA Division)    | 01/04/2021      | , 5:31 PM     |
|                          | \$2     | 6 • 6        | [Adio-all] [  | DGMC Challe    | enge: Undertakin         | g documents re    | q D                 | r. R. K. Mishra (HOD-MEA Division)    | 26/03/2021      | , 6:47 PM     |
|                          | \$2     | 6 - 6        | [Adio-all] A  | APK Declared   | d App under DGN          | AC can be allowe  | R                   | ajesh Mishra                          | 26/03/2021      | , 6:33 PM     |
|                          | \$7     | • 3          | [Adio-all] R  | Re: District G | overnance Mobi           | le Challenge (DG  | D                   | r. R. K. Mishra (HOD-MEA Division)    | 26/03/2021      | , 5:45 PM     |
|                          | \$      | 6 • 0        | [Adio-all] F  | Fwd: District  | Governance Mol           | bile Challenge (D | D                   | r. R. K. Mishra (HOD-MEA Division)    | 26/03/2021      | , 1:14 PM     |
|                          | \$      | • 0          | [Adio-all]    | Re: District G | overnance Mobi           | le Challenge (DG  | D                   | r. R. K. Mishra (HOD-MEA Division)    | 23/03/2021      | , 3:48 PM     |
|                          | \$2     | - D          | [Adio-all]    | URGENT- Dis    | strict Governance        | Mobile Challen    | g D                 | r. R. K. Mishra (HOD-MEA Division)    | 22/03/2021      | , 12:38 PM    |
|                          | \$2     | 6 • 0        | [Adio-all] F  | Fwd: Underta   | aking documents          | required for sta  | ti D                | r. R. K. Mishra (HOD-MEA Division)    | 19/03/2021      | , 6:50 PM 🖕   |
|                          |         |              |               |                |                          | ♦ Reply           | Repl                | ly List ✔ → Forward 🖻 Archive         | 👌 Junk 🗎 Del    | ete More~     |
|                          | From    | D. R. K. IVI | snra (HOD-    | MEA Divisio    | <del>n) (hed mee@g</del> | > ☆               |                     |                                       |                 |               |
|                          | Subject | [Adio-all] F | wd: Distric   | t Governan     | ce Mobile Challe         | enge (DGMC) Vi    | rtual Awa           | ard Ceremony                          | 28/05/20        | 021, 12:27 PM |
|                          | To      |              | inatar list ( | statesourum    | nator-list@lamgr         | nic in> 🖈 State   | Coordina            | ater bist istate coordinate Blossor 1 | 12 more         |               |
|                          | Co      | Director Ge  | noral MIC     | dg@nia.in>     | A. P                     |                   | <del>oshi@nic</del> | cine and a summing cracket c          | 5 more          |               |
|                          | Dear    | Madam/       | Sir,          |                |                          |                   |                     |                                       |                 | -             |
|                          |         |              |               | CDIOTO         |                          |                   |                     |                                       |                 | =             |
|                          | The A   | Award Ce     | remony        | of DISTR       | M                        | NANCE MO          | BILE                | CHALLENGE (DGMC) is lif               | tle delayed. No | ow It is      |
|                          | schee   | iuleu to b   | e neiu ai     | 104.00 F       |                          |                   |                     |                                       |                 |               |
|                          | All o   | of you ar    | e reque       | ested to       | please con               | nect ceren        | nony a              | at 03:30 PM with the sam              | ne link whic    | h was         |
|                          | shar    | ed earli     | er.           |                |                          |                   |                     |                                       |                 |               |
|                          |         |              |               |                |                          |                   |                     |                                       |                 |               |
|                          | Rega    | rds,         |               |                |                          |                   |                     |                                       |                 |               |
|                          |         |              | 45            |                |                          |                   |                     |                                       |                 |               |
|                          | Mem     | Ber, TAG     | MEA D         | vision)        |                          |                   |                     |                                       |                 |               |
|                          | Natio   | nal Infor    | matice C      | antro Nor      | w Dolhi                  |                   |                     |                                       |                 | -             |
|                          | > 🛛     | 1 attachmen  | t: DGMC Vi    | irtual Award   | Ceremony_Ager            | da_v1.0.pdf 128   | КВ                  |                                       |                 | 🖬 Save 🛩      |
| ()                       |         |              |               |                |                          |                   |                     |                                       | Unread: 0       | Total: 60     |

If you want to link more than one NIC / GOV email to Thunderbird, follow the steps below.

1) Click on **Email** which is shown under **Set Up Another Account** as shown below.

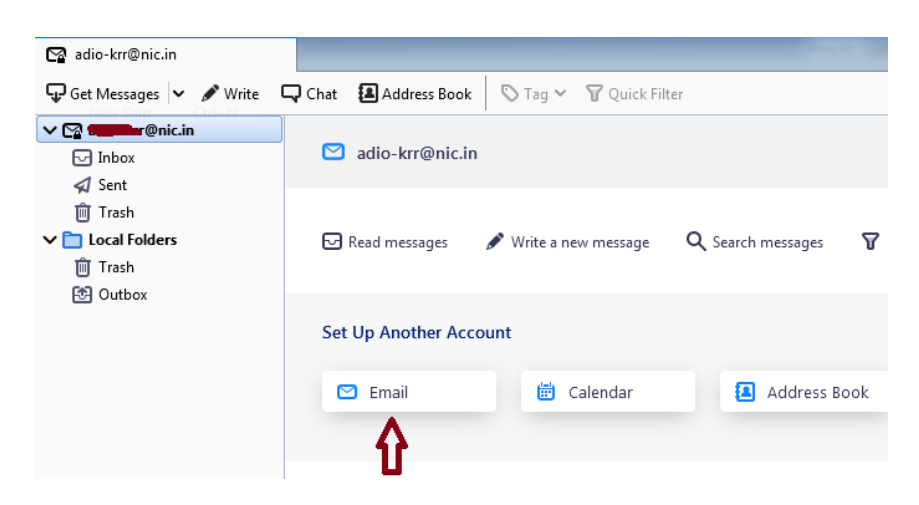

Or Go to Tools- $\rightarrow$  Account Settings - $\rightarrow$  Account Actions - $\rightarrow$  Add Mail Account as below.

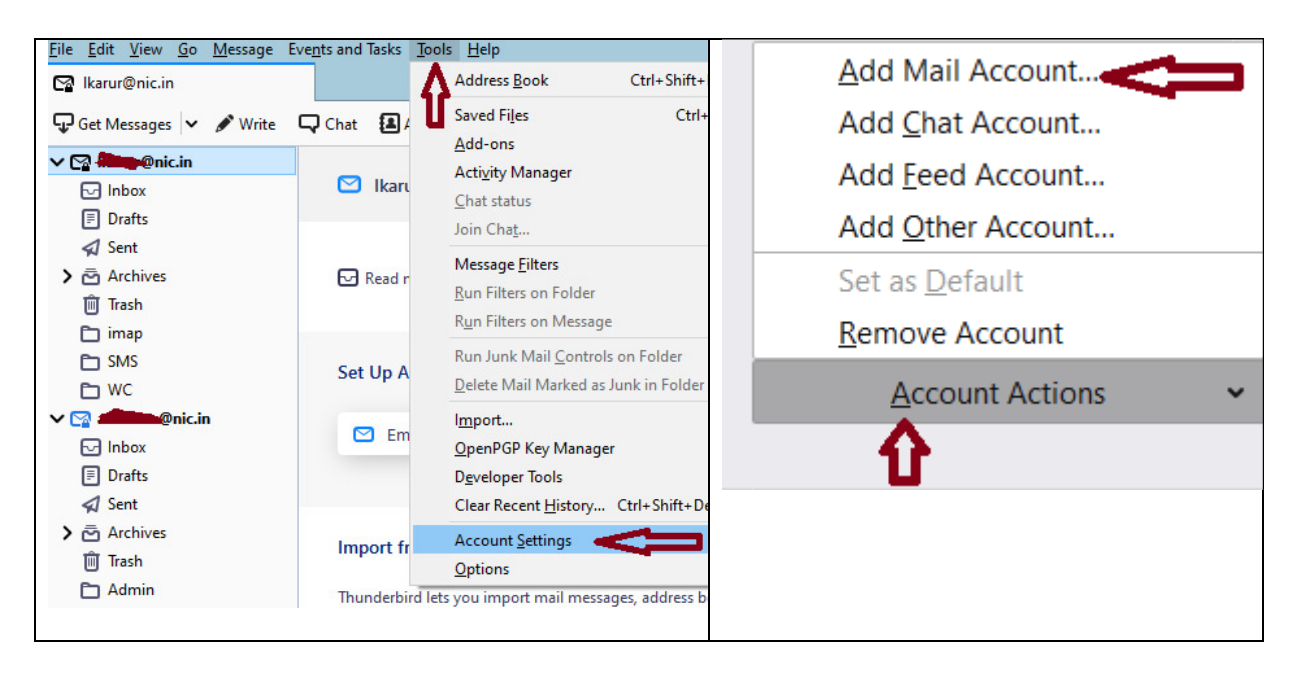

2) Then you can link more than one email to the Thunderbird by following the steps in the **steps 3 and 4 which is shown in the above**.

## \*\*\*\*